# DOWNLOADING COMPLETED EXAM FROM AIM

Disability Access Center Walb Student Union, Room 113 (E) <u>dac@pfw.edu</u> (P) 260-481-6657 (W) <u>https://www.pfw.edu/dac</u>

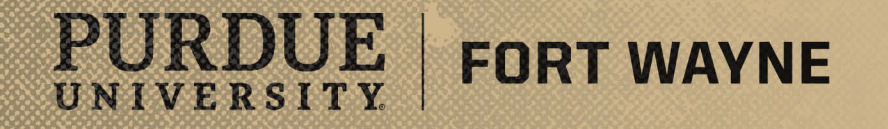

9/15/2021 | 1

# Login to your AIM Faculty Portal

# AIM FACULTY PORTAL

https://augusta.accessiblelearning.com/PFW/instructor

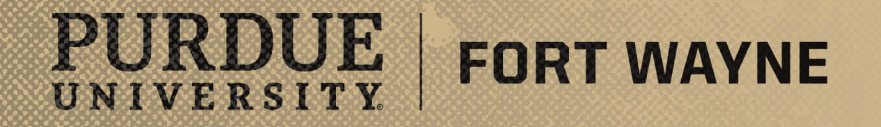

9/15/2021 | 2

# Navigating the AIM Faculty Portal – Download Completed Exam

#### After logging into your AIM Faculty Portal

- Instructor Authentication Page
  - Read through confidentiality statement
  - Click the "Continue to View Student Accommodations"

| Welcome Ryan McCombs! N                                                                                                    | 4y Profile My Mailbox (Sent E-Mails) Sign Out                                                                                                    |
|----------------------------------------------------------------------------------------------------|----------------------------------------------------------------------------------------------------|
| PURDUE UN<br>FORT V                                                                                                    | NIVERSITY.<br>VAYNE                                                                                                    |
| My Dashboard Unified                                                                                                    | Blogs Staff Access Website Control                                                                                                    |
| Home » Instructor Homepag                                                                                                    | e » Instructor Authentication Page                                                                                                    |
| Login As Feature                                                                                                    | INSTRUCTOR AUTHENTICATION PAGE                                                                                                    |
| Return to Staff                                                                                                    | Username: mccombsr                                                                                                    |
| <ul> <li>Home</li> <li>DAC's Main Website</li> <li>Logout</li> <li>Once you finish with your se<br/>please do not forget to Log<br/>and Close Your Browse</li> <li>Log Out</li> </ul> | REMINDERS         Please read the following prior to completing the form:         By clicking on the following button, I acknowledge that I have received and understand the school's FERPA policy as it pertains to student records.         FERPA (Confidentiality Statement)         Along with the right to access the records of students comes with the responsibility to maintain the rights of students particularly as outlined in the Family Educational Rights and Privacy Act (FERPA). Student Records are open to members of the faculty and staff who have a legitimate need to know their contents; however, you do have a responsibility to maintain confidentiality.         Reminders: <ul> <li>Please REFRAIN from using SHARED (PUBLIC) COMPUTER.</li> <li>REMEMBER TO SIGN OUT AND CLOSE THE BROWSER COMPLETELY AFTER YOU ARE FINISHED ACCESSING THIS INFORMATION</li> </ul> Continue to View Student Accommodations |
| NEED HELP?                                                                                                    | DISABILITY ACCESS CENTER                                                                                                    |
| Access Tutorials                                                                                                    | Purdue University Fort Wayne                                                                                                    |
| Contact Our Office<br>Read Disclaimer                                                                                                    | Walb Student Union, Room 113, 2101 E. Coliseum Blvd.         Website: Visit Us         Phone: (260) 481 - 6657           Fort Wayne, IN 46815         Email Us: dac@pfw.edu         Fax: (260) 481 - 6018                                                                                                    |
| Licensed to Accessible Information                                                                                                    | tion Management LLC Copyright © 2010-2021 by Haris Gunadi. All rights reserved.                                                                                                    |

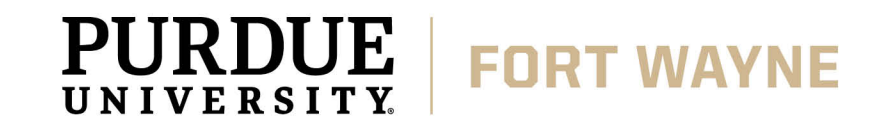

## CONT. Navigating the AIM Faculty Portal – Download Completed Exam

#### After logging into your AIM Faculty Portal

FORT WAYNE

 Under "Views and Tools" go to "Alternative Testing"

UNIVERSITY.

| Welcome Ashley Crill! My F                                                                    | Profile My Mailbox                                                         | k (Sent E-Ma                                                                                                    | iils) Sign O                    | ut                 |                                               |                                                                |                     |          |                |              |                        |                  |
|-----------------------------------------------------------------------------------------------|----------------------------------------------------------------------------|----------------------------------------------------------------------------------------------------|---------------------------------|--------------------|-----------------------------------------------|----------------------------------------------------------------|---------------------|----------|----------------|--------------|------------------------|------------------|
| PURDUE UNIVERSITY.<br>FORT WAYNE                                                              |                                                                            |                                                                                                    |                                 |                    |                                               |                                                                |                     |          |                |              |                        |                  |
| My Dashboard Unified                                                                          | i Blogs Staff Ac                                                           | cess W                                                                                                    | ebsite Control                  | Testing            | Center                                        |                                                                |                     |          |                |              |                        |                  |
| Home » Instructor Homepa                                                                      | ge » Overview                                                              |                                                                                                    |                                 |                    |                                               |                                                                |                     |          |                |              |                        |                  |
| Login As Feature                                                                              | OVERV                                                                      | IEW                                                                                                    |                                 |                    |                                               |                                                                |                     | Accon    | nmodation Requ | iests Search | Students' Eligibilitie | s Add Instructor |
| Return to Staff                                                                               | Previous                                                                   | Term                                                                                                    |                                 |                    |                                               | Term: Fall                                                     | 2021                |          |                |              |                        | Next Term        |
| Views and Tools     Overview     Course Sullabus                                              |                                                                            | lick to Exp                                                                                                    | and Advanced                    | Search Panel       |                                               |                                                                | Sort Result:        | Last Rec | uested (Newest | Fi 🗸 Sort    |                        |                  |
| Alternative Testing                                                                           | LISTO                                                                      | F STUDEN                                                                                                    | ITS WHO RE                      | QUESTED #          | CCOMMO                                        | DDATION                                                        |                     |          |                |              |                        |                  |
| Logout<br>Once you finish with your su<br>please do not forget to Log<br>and Close Your Brows | ession,<br>g Out<br>eer.                                                   | Click to Expand Advanced Search Panel       Sort Result: Last Requested (Newest Fiv) Sort         T OF STUDENTS WHO REQUESTED ACCOMMODATION         d:         TEXT: Alternative Formats       • COM: Communication Access         NOTE: Notetaking Services       • EXAM: Testing Accommodations         Dort Search Result To CSV (Comma-Separated Values) File         Accommodation Export, Sort Column by: Alphabetically v Accommodation Requests |                                 |                    |                                               |                                                                |                     |          |                |              |                        |                  |
| Log Out                                                                                       | For Acco                                                                   | Search Re                                                                                                    | Export, Sort Colu               | Comma-Sep          | arated Va                                     | Accommodation Reque                                            | ests                |          |                |              |                        |                  |
|                                                                                               | View                                                                       | CRN                                                                                                    | SBJ                             | CRS                | SEC                                           | Student's Full Name                                            | TEXT                | сом      | NOTE           | EXAM         | Request<br>Date        | Status           |
|                                                                                               | View                                                                       | 00005                                                                                                    | DACFAKE5                        | 12345              | 12                                            | Buddy The'Elf                                                  | Yes                 | Yes      | Yes            | Yes          | 08/13/2021             | Emailed          |
|                                                                                               | View                                                                       | 00005                                                                                                    | DACFAKE5                        | 12345              | 12                                            | Kodiak Dog                                                     | Yes                 | Yes      | Yes            | Yes          | 08/13/2021             | Read             |
| NEED HELP?<br>Student Tutorials<br>Faculty Tutorials                                          | DISABILITY ACC<br>Purdue Universi<br>Walb Student Uni<br>Fort Wayne, IN 40 | ESS CENT<br>Ity Fort Way<br>on, Room 113<br>5815                                                                                                    | ER<br>ne<br>1, 2101 E. Coliseur | n Blvd.            | Website: <b>Visi</b><br>Email Us: <b>da</b> a | <u>t Us</u> Phone: (260) 4<br>2 <b>@pfw.edu</b> Fax: (260) 481 | 81 - 6657<br>- 6018 |          |                |              |                        |                  |
| Licensed to Accessible Informa                                                                | ation Management LLC                                                       | C Copyright @                                                                                                    | 2010-2021 by H                  | aris Gunadi. All r | ights reserved                                | d.                                                             |                     |          |                |              |                        |                  |

# CONT. Navigating the AIM Faculty Portal – Download Completed Exam

#### After logging into your AIM Faculty Portal

Under "Alternative Testing"

UNIVERSITY.

- Scroll down the page to find the "List Uploaded Exam Files (Sorted by Last Uploaded)."
  - Completed exams will have a red note in the file stating, "Exam completed by Student."
  - Please note, the exams listed here will include those you have uploaded AND the completed exams we have uploaded for you.

FORT WAYNE

| ne Ashley Crill! My Profile                                                                                   | My Mailbo                                  | ox (Sent E-Ma                                                                                                    | ails) Sign Out |       |          |              |                                  |            |                                                   |                                                                                         |  |  |  |  |
|----------------------------------------------------------------------------------------------------|--------------------------------------------|----------------------------------------------------------------------------------------------------|----------------|-------|----------|--------------|----------------------------------|------------|---------------------------------------------------|-----------------------------------------------------------------------------------------|--|--|--|--|
| Logout                                                                                                    | Copy to                                    | :                                                                                                    |                |       |          | ✓ Copy       |                                  |            |                                                   |                                                                                         |  |  |  |  |
| nce you finish with your session,<br>lease do not forget to <b>Log Out</b><br>and <b>Close Your Browser</b> . |                                            |                                                                                                    |                |       |          |              |                                  |            |                                                   |                                                                                         |  |  |  |  |
| Log Out                                                                                                    | STEP                                       | STEP 1 - SELECT ACTION                                                                                                    |                |       |          |              |                                  |            |                                                   |                                                                                         |  |  |  |  |
|                                                                                                    | Available Tools: Upload File to Exam(s)    |                                                                                                    |                |       |          |              |                                  |            |                                                   |                                                                                         |  |  |  |  |
|                                                                                                    | STEP 2 - SELECT FROM THE FOLLOWING COURSES |                                                                                                    |                |       |          |              |                                  |            |                                                   |                                                                                         |  |  |  |  |
|                                                                                                    | Hint: C                                    | Bit     CRS     SEC     Student Name     Type     Date     Time     Status                                                   |                |       |          |              |                                  |            |                                                   |                                                                                         |  |  |  |  |
|                                                                                                    |                                            | DACFAKE                                                                                                    | 5 12345        | 12    | Kodiak D | og           | In-Person Exam<br>(taken at DAC) | 09/15/2021 | 10:00 AM                                          | Completed (Taken)                                                                       |  |  |  |  |
|                                                                                                    |                                            | DACFAKE                                                                                                    | 5 12345        | 12    | Kodiak D | og           | In-Person Exam<br>(taken at DAC) | 09/15/2021 | 01:00 PM                                          | Processing - <u>View Detail</u><br>Exam Uploaded: 1                                     |  |  |  |  |
| Confirm Your Selections                                                                                       |                                            |                                                                                                    |                |       |          |              |                                  |            |                                                   |                                                                                         |  |  |  |  |
|                                                                                                    |                                            | LIST UPLOADED EXAM FILES (SOR IED BY LAST UPLOADED)           List Upcoming Exam Files         Show All Completed Exam Files |                |       |          |              |                                  |            |                                                   |                                                                                         |  |  |  |  |
|                                                                                                    | View                                       | Delete                                                                                                    | SBJ            | CRS   | SEC      | Student Name | e Dat                            | ie Tim     | ie                                                | Exam File Note                                                                          |  |  |  |  |
|                                                                                                    | View                                       | Delete                                                                                                    | DACFAKE5       | 12345 | 12       | Kodiak Dog   | 09/15/                           | 2021 01:00 | PM Test (File<br>Uploaded                         | Name: (0915H56) TEST FILE.docx)<br>on: 09/15/2021 at 10:19:18 AM                        |  |  |  |  |
|                                                                                                    | View                                       | Delete                                                                                                    | DACFAKE5       | 12345 | 12       | Kodiak Dog   | 09/15/:                          | 2021 10:00 | AM practice u<br>FILE.docx<br>Uploaded<br>Exam Co | oload (File Name: (09157GV) TEST<br>on: 09/15/2021 at 08:40:09 AM<br>mpleted by Student |  |  |  |  |
|                                                                                                    | Questi                                     | ons? Contac                                                                                                    | ct Us!         |       |          |              |                                  |            |                                                   |                                                                                         |  |  |  |  |

## CONT. Navigating the AIM Faculty Portal – Download Completed Exam

#### After logging into your AIM Faculty Portal

**FORT WAYNE** 

- Under "List Uploaded Exam Files"
  - Select "view" which will prompt AIM to send a verification code to your university email.

UNIVERSITY.

| Velcome Ashley Crill! My Profile                                             | My Mailbo                                          | x (Sent E-Mail                                                                          | s) Sign Out                     | :                   |                |                     |                                |                                       |          |                                                          |                                                                                               |  |  |
|------------------------------------------------------------------------------|----------------------------------------------------|-----------------------------------------------------------------------------------------|---------------------------------|---------------------|----------------|---------------------|--------------------------------|---------------------------------------|----------|----------------------------------------------------------|-----------------------------------------------------------------------------------------------|--|--|
| Logout                                                                       | Copy to:                                           |                                                                                         |                                 |                     |                | ✓ Сору              |                                |                                       |          |                                                          |                                                                                               |  |  |
| Once you finish with your session,<br>please do not forget to <b>Log Out</b> |                                                    |                                                                                         |                                 |                     |                |                     |                                |                                       |          |                                                          |                                                                                               |  |  |
| and Close Your Browser.                                                      | Close Your Browser. Log Out STEP 1 - SELECT ACTION |                                                                                         |                                 |                     |                |                     |                                |                                       |          |                                                          |                                                                                               |  |  |
| Log Out                                                                      |                                                    |                                                                                         |                                 |                     |                |                     |                                |                                       |          |                                                          |                                                                                               |  |  |
| Available Tools: Upload File to Exam(s) V                                    |                                                    |                                                                                         |                                 |                     |                |                     |                                |                                       |          |                                                          |                                                                                               |  |  |
|                                                                              | STEP 2 - SELECT FROM THE FOLLOWING COURSES         |                                                                                         |                                 |                     |                |                     |                                |                                       |          |                                                          |                                                                                               |  |  |
|                                                                              | Hint: C                                            | Hint: Check the box next to each student who should receive the exam you are uploading. |                                 |                     |                |                     |                                |                                       |          |                                                          |                                                                                               |  |  |
|                                                                              |                                                    | SBJ                                                                                     | CRS                             | SEC                 |                | Student Name        | Туре                           | C                                     | Date     | Time                                                     | Status                                                                                        |  |  |
|                                                                              |                                                    | DACFAKE5                                                                                | 12345                           | 12                  | Kodiak E       | Dog                 | In-Person Exa<br>(taken at DAC | m 09/1                                | 5/2021   | 10:00 AM                                                 | Completed (Taken)                                                                             |  |  |
|                                                                              |                                                    | DACFAKE5 12345 12                                                                       |                                 |                     | Kodiak E       | Dog                 | In-Person Exa<br>(taken at DAC | In-Person Exam<br>(taken at DAC) 09/1 |          | 01:00 PM                                                 | Processing - <u>View Detail</u><br>Exam Uploaded: 1                                           |  |  |
|                                                                              | Conf                                               | îrm Your Sel                                                                            | AM FILES (S                     | SORTED BY LA        | STUPLO         | ADED)               |                                |                                       |          |                                                          |                                                                                               |  |  |
|                                                                              |                                                    | List Up                                                                                 | coming Exam                     | Files               |                | Show All Comp       | eted Exam Files                | I                                     |          |                                                          |                                                                                               |  |  |
|                                                                              | View                                               | Delete                                                                                  | SBJ                             | CRS                 | SEC            | Student Name        | e                              | Date                                  | Time     |                                                          | Exam File Note                                                                                |  |  |
|                                                                              | View                                               | Delete                                                                                  | DACFAKE5                        | 12345               | 12             | Kodiak Dog          | 09/                            | /15/2021                              | 01:00 PM | Test (File N<br>Uploaded                                 | ame: (0915H56) TEST FILE.docx)<br>on: 09/15/2021 at 10:19:18 AM                               |  |  |
|                                                                              | View                                               | Delete                                                                                  | DACFAKE5                        | 12345               | 12             | Kodiak Dog          | 09/                            | /15/2021                              | 10:00 AM | practice up<br>FILE.docx)<br><b>Uploaded</b><br>Exam Con | oad (File Name: (09157GV) TEST<br>on: 09/15/2021 at 08:40:09 AM<br>i <b>pleted by Student</b> |  |  |
| ۲                                                                            | Questio<br>Please c                                | ons? Contact                                                                            | <b>Us!</b><br>ce if you have an | iy questions regard | ling Alternati | ve Testing request. |                                |                                       |          |                                                          |                                                                                               |  |  |

# CONT. Navigating the AIM Faculty Portal – Download Completed Exam

#### After logging into your AIM Faculty Portal

- After selecting "view"
  - Input the verification code sent to your university email. <u>Please note,</u> <u>this code is only valid for 20</u> <u>minutes.</u>
  - Click the "verify code" button to complete.
  - The file will download to your computer and be available for selection in the bottom left corner of your browser screen.

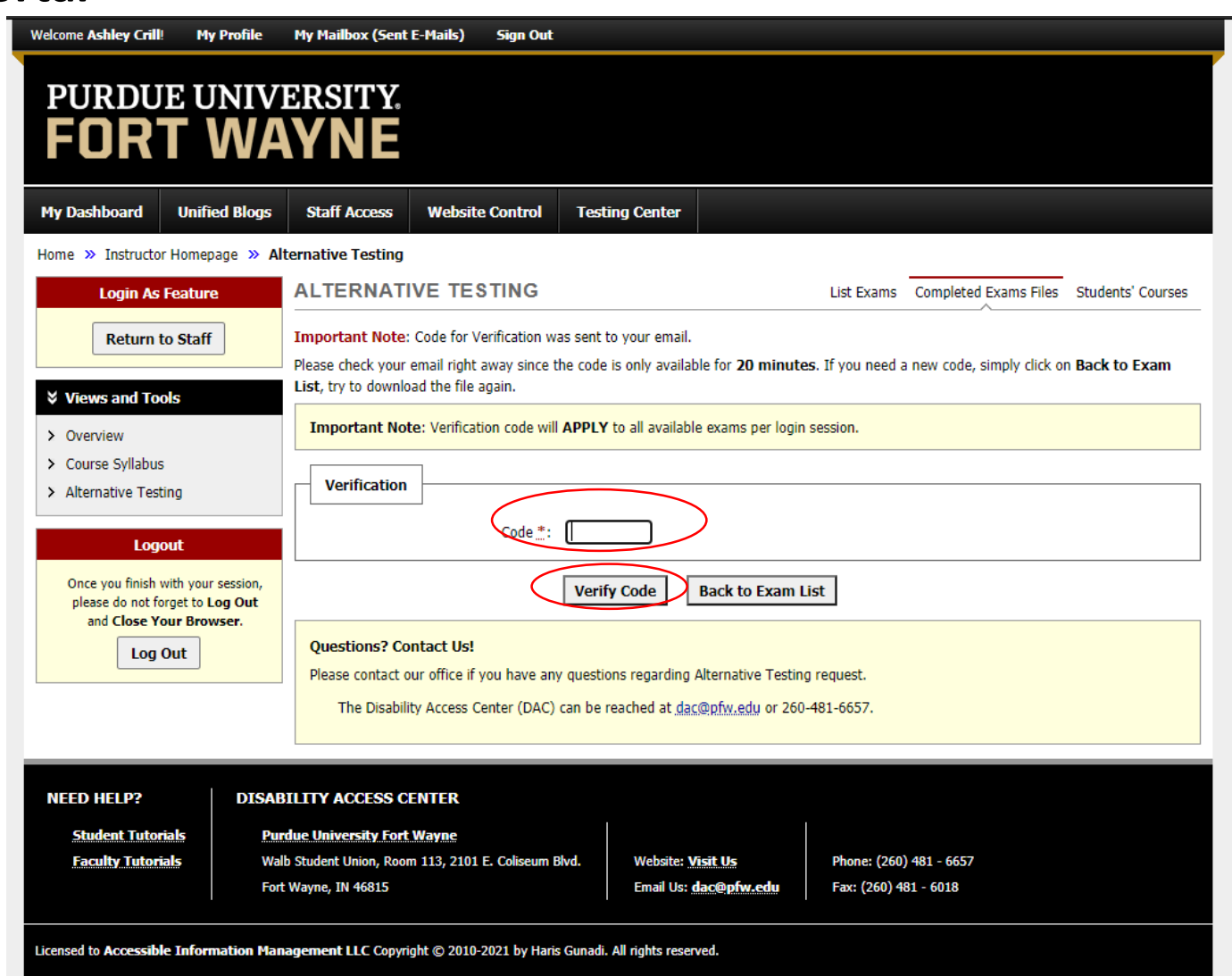

#### PURDUE UNIVERSITY. FORT WAYNE

# **QUESTIONS?**

#### **Contact the Disability Access Center:**

Email: dac@pfw.edu

Phone: 260-481-6657

Location: Walb Student Union, Room 113

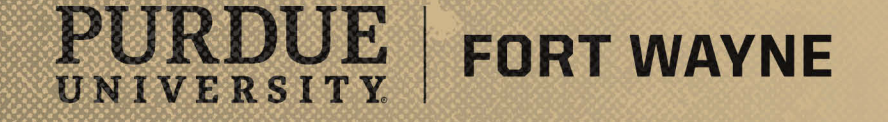